The ATS Research Module allows you to get de-identified data from your system and compare it to data from other ATS Clients who have also agreed to participate in the Research. The information is automatically pulled from areas of the injury and athlete profiles.

| 0                                   |               | Injury - Adams, John A                                       | 2                                           |                                       |
|-------------------------------------|---------------|--------------------------------------------------------------|---------------------------------------------|---------------------------------------|
| General Injury Info Injury Desc/How | Contacts Name | Adams, John A                                                | <ul> <li>Status: Current</li> </ul>         | - 🕀                                   |
| Body Part: ●                        | - 🕀           | Injured: • 7/21/2015 🗸                                       | CL 🛛 🚺 Reinju                               | ny? • Follow-Up                       |
| Inj/III 1:                          | •             | Reported: • 7/21/2015 •                                      | CL 🚫 🔽                                      | Mark for review                       |
| 2:                                  | •             | Rtn to Play: • / /                                           | CL Days: 0                                  |                                       |
| Filter 3:                           | •             | Resolved: • / /                                              | CL Days ## Resolution:                      | - 🕀                                   |
| Side: •                             | 😈 Happ        | ened during:                                                 | Athletic Trainer:                           |                                       |
| MOI:                                | 🔹 🔁 Playi     | ng Surface:                                                  | Rhett Keffer                                | •                                     |
| Severity:                           | 🔹 당 Even      | t Type/Name:                                                 | • Team: •                                   |                                       |
|                                     | Surg          | ery Require? • on / /                                        | V CL Ins Status:                            | · · · · · · · · · · · · · · · · · · · |
| Invoice Tracking FM Evals           |               | N. (2010 N.) 0 5                                             | h D ( ) C ( ) Nite (Mar. C )                |                                       |
| Modality Medication Rehab           |               | Notes/SUAP Notes   Concuss Ev                                | ais Referral Evaluations Notes More Electro | onic Files   Staff Forms   Strength   |
|                                     | Notes:        | Note Type                                                    | ~                                           | 📝 🛒 🕛 🖬                               |
|                                     |               | From athlete info                                            | ]                                           |                                       |
| Humidity:                           |               | • Athlete birth month                                        |                                             |                                       |
| Heat Index:                         |               | <ul> <li>Athlete birth year</li> <li>Athlete year</li> </ul> | From team definition                        |                                       |
|                                     |               | <ul> <li>Athlete state</li> </ul>                            | Team gender                                 |                                       |
|                                     |               | Athlete age                                                  |                                             |                                       |
|                                     |               | <ul> <li>Athlete gender</li> </ul>                           |                                             |                                       |
|                                     |               | Athlete position                                             |                                             |                                       |

# Below are the fields currently included in the research module.

Once you, your organization or school have opted into the Research you will receive a log in for the ATS Research Module.

\*If you would like to participate in the Research please contact us at 1-888-328-2577.

One area that we ask you fill out/complete if you are going to participate in the research is your competition level. This can be found in the Team entry screen. Go to admin—> add/update teams & organizations—> add/update all teams.

When the screen loads scroll over to the competition level column and select the appropriate level from the options available in the drop down box.

| gamzauon riner (note. Org in  | ter only applies to organ  | Reset           | Show All | Specif       | ic Org       | For All    | Llea      | All Notification  |                   |             |
|-------------------------------|----------------------------|-----------------|----------|--------------|--------------|------------|-----------|-------------------|-------------------|-------------|
| ma (Noto: Access tot          | ma must be set for ALL     |                 |          |              |              |            | Clear Spe | cific User Notifi | cations           |             |
| Omanization                   | Sport                      | Gender          | Season   | Active       | Your Abbrev  | NCAA Sport | Do NOT    | Start Date        | Competition Level | Lin         |
| Notification Email To         | Bypass NCAA                | Coach Name      | Seddorf  | Coach Email  | Tour robiev  | Coach Text |           | End Date          | Couch Phone       | In Research |
|                               |                            |                 |          |              |              |            |           |                   |                   |             |
|                               | Student Body               | Coed            | All Year |              | studentbody  |            |           |                   |                   | 226         |
|                               |                            |                 |          |              |              |            |           |                   |                   |             |
| Ashley U - East               | Football                   | Men             |          |              |              |            |           |                   | High School       | 203         |
| Ashley Sham, Ashley U East AT |                            | Coach Bubba     | 3        |              |              |            |           |                   |                   |             |
| Ashley U - East               | Lacrosse                   | Women           |          |              |              |            |           |                   |                   | 200         |
| Ashley Sham, Ashley U East AT |                            | Lacrosse Coa    | ach      | ashley@keffe | rdevelopment |            |           |                   | Community College | ▲ 🔽         |
| Ashley U - East               | Mens Volleyball            | Men             |          |              |              |            |           |                   | Elementary School | 02          |
| Ashley Sham, Ashley U East AT |                            |                 |          |              |              |            |           |                   | High School       |             |
| Ashley U - East               | Swimming                   | Coed            |          |              |              |            |           |                   | Junior College    | 01          |
| Ashley Sham, Ashley U East AT |                            |                 |          |              |              |            |           |                   | NAIA              |             |
| Ashley U - North              | Mens Basketball            | Men             | Winter   |              |              |            |           |                   | National Team     | <b>∨</b> 90 |
| <sup>4</sup> Ashley Sham      |                            |                 |          |              |              |            |           |                   |                   |             |
| Ashley U - North              | Softball                   | Women           |          |              |              |            |           |                   |                   | 193         |
| Ashley Sham                   |                            |                 |          |              |              |            |           |                   |                   |             |
| Ashley U - North              | Swimming                   | Coed            |          |              |              |            |           | /                 |                   | 191         |
| Ashley Sham                   |                            |                 |          |              |              |            |           | 1                 |                   |             |
| Ashley U - North              | Volleyball                 | Women           | Fall     |              |              |            |           |                   |                   | 189         |
| Ashley Sham                   |                            |                 |          |              |              | ÷.,        | . 17      |                   |                   |             |
| Ashley U - North              | Waterpolo                  | Coed            | Sprin    |              |              | 7          |           |                   |                   | 211         |
| 1                             |                            |                 |          |              |              |            |           |                   |                   |             |
| Ashley U - North              | Womens Basketball          | Women           | Winte    | vent         |              |            | A         |                   |                   | 187         |
| ecord: 🚺 🖣 📕 4 Of 30 🕨 🕨      | <b>↓ ▶</b> ₩ <             |                 |          | liah Ca      | bool         | F          |           |                   |                   |             |
| am Actions                    | characters in your emania  | ation or team r |          | iigri ot     | moor         |            |           | d elsebae         |                   |             |
| Grant/Revoke                  | Characters in your organiz | actornor teamn  |          | unior (      | College      |            |           |                   |                   |             |
| Access Save                   | Remove                     | Сору            |          |              |              |            |           | Close             |                   |             |
|                               |                            |                 |          | liddle       | School       |            |           |                   |                   |             |
|                               |                            |                 |          | LALA         |              |            |           |                   |                   |             |
|                               |                            |                 | - N      | IAIA         |              |            |           |                   |                   |             |
|                               |                            |                 |          |              | . T          |            |           |                   |                   |             |
|                               |                            |                 | - N      | ationa       | i tean       | n          |           |                   |                   |             |
|                               |                            |                 | - N      | ICAA I       | N1           |            |           |                   |                   |             |
|                               |                            |                 |          | NHH I        |              |            |           |                   |                   |             |
|                               |                            |                 |          |              |              |            |           |                   |                   |             |

Once you have received your log in information open a browser (Chrome or Internet Explorer/ Edge preferred) and go to

Research.atsusers.com. Log in with the log in information you have been provided.

| <b>\</b>                       |                                                    |       |
|--------------------------------|----------------------------------------------------|-------|
| 🔹 Athletic Trainer System Rese | arch Web                                           |       |
|                                | User ID:  <br>Password:<br>Database: ATS_1Research | Login |
|                                | Forgot your Password?                              |       |
|                                |                                                    |       |
| ·兼                             | Copyright (c) by Keffer Development Services, LLC  |       |

Once you are logged in you should see the screen shown below. You will have access to three areas:

1)Data Miner

2)My User Info—if you need to change your log in information to something easier to remember

3)Reports

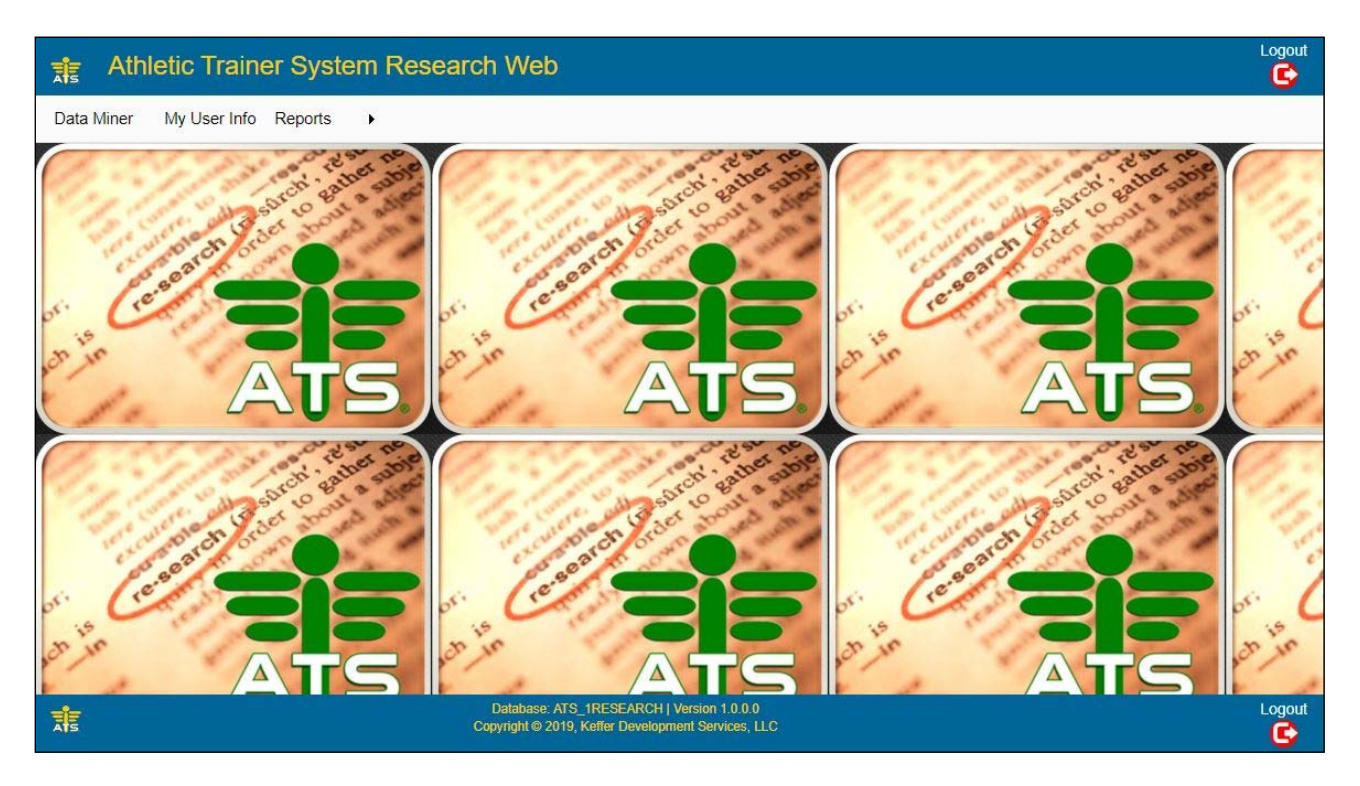

The data miner allows you to choose the specific areas of injury information you would like to look at.

1)Choose injury information

2) select the data to be exported

3) Apply any filters desired, this allows you to pull more specific data, for example you may want to look at just ankle injuries, or just injuries from a specific surface, etc., as well as the date range you wish to look at.

4)Export this information to an Excel sheet.

| Injury Informat    | ion                 |                   | - 0              |               |                       |
|--------------------|---------------------|-------------------|------------------|---------------|-----------------------|
| 2 - Select the c   | lata to be exported | Select All Fields | Clear Selections |               |                       |
| DatabaseName       | e "                 | InjuryRpt         | Date             | ResolveDate   | Humidity              |
| BodyPart           |                     | TeamGer           | ider             | ResolveDays   | HeatIndex             |
|                    |                     |                   | ne               |               | InjurySurface         |
| InjurySide         |                     | Season            |                  | InjuryWhen    | InjuryMechanism       |
| AthleteYear        |                     | RetumDa           | ite              | Reinjury      | State                 |
| InjuryDate         |                     | ReturnDa          | iys              | Tempurature   | PersonAge             |
|                    |                     |                   |                  |               | •                     |
| 3 - Enter filter v | values Clear/Reset  | t Filter Info     |                  |               |                       |
|                    |                     |                   |                  |               |                       |
| Filters to Apply   | <u>/</u>            |                   |                  |               |                       |
| Ath Gender:        |                     | Ŧ                 | Injury Type:     | •             | My Database Only      |
| Ath Year:          |                     |                   | Severity:        | •             | Reinjury              |
| Sport:             |                     | ₹.                | Event:           | 7             | Surgery Required      |
| Season:            |                     | ×                 | State:           | •             | Select the date range |
| Comp Level:        |                     |                   | Birth Month:     | *             | Date Field:           |
| Happened:          |                     |                   | Position:        | *             | From:                 |
| Surface:           |                     |                   | Birth Year: >=   | ▼ <= <b>▼</b> | To:                   |
| Mechanism:         |                     | *                 | Heat Index: >=   | ▼ <= <b>▼</b> | 4 - Export            |
| Team Gender:       |                     | Υ.                | Tempurature: >=  | ▼ <= ▼        | Export Data           |
| Injury Side:       |                     |                   | Humidity: >=     | ▼ <= ▼        |                       |
| Body Part:         |                     |                   | Athlete Age: >=  | ¥ <= ¥        |                       |
|                    |                     |                   |                  |               |                       |
|                    |                     |                   | Injury_Infor     | mationcsv     |                       |

\*Every ATS Database has a Data Miner in their program. You can access the Data Miner in your own database to look at your information only without having to opt into the Research.

Besides the Data Miner there are also numerous reports you can run from the research module.

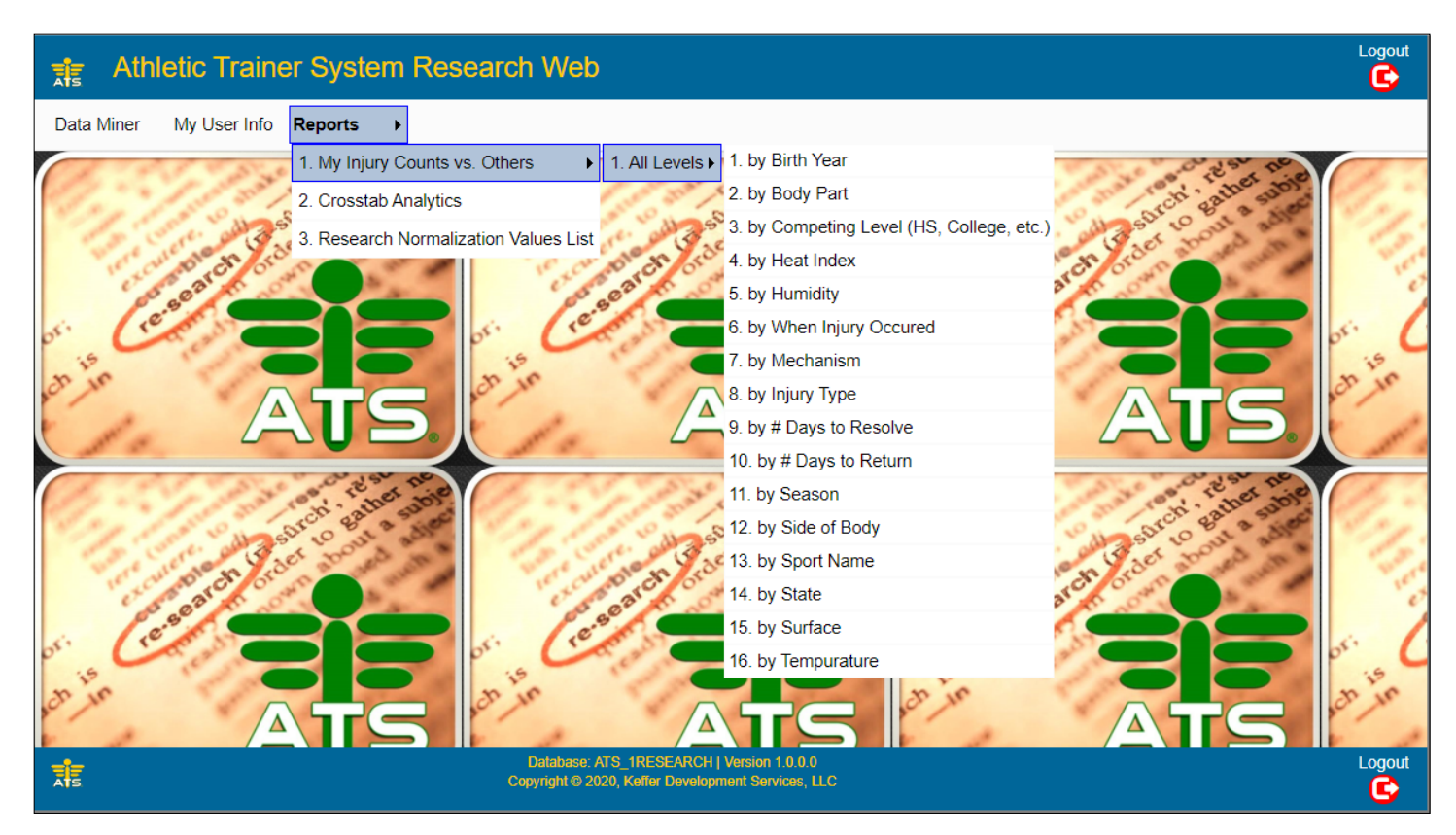

To run a report go to reports—> My Injury Counts vs Others—>All Levels—> Then choose the criteria you would like to see the injury data by.

| ports                   |                        |                         |                 |               |
|-------------------------|------------------------|-------------------------|-----------------|---------------|
| 2. by Body Part         |                        |                         |                 |               |
| Start Date:             | End Date:              |                         |                 |               |
| View Report             |                        |                         |                 |               |
|                         |                        |                         |                 |               |
|                         | 1                      |                         |                 |               |
|                         | 1/24/2020              | ATS Res                 | earch Module    | Ð             |
|                         | 9:28:47AM              | Body Part Counts Compar | ison for atsash | ley vs. Other |
| One you choose your     |                        | From 03/01/2            | 2019 to 01/24/2 | 2020          |
| criteria select vour    |                        |                         | Yours           | Others        |
| desired data range      | ABDOMEN                |                         | 0               | 270           |
| desired date range      | AC JOINT               |                         | 0               | 19            |
| and click view report.  | ACHILLES               |                         | 0               | 39            |
| A report similar to     | ADDUCTOR               |                         | 0               | 7             |
| what is shown here      | ADDUCTORS/GROIN        |                         | 0               | 100           |
| what is shown here      | ANKLE                  |                         | 0               | 4,176         |
| will load with a column | ANKLE & FOOT           |                         | 0               | 88            |
| for your database's     | ANTERIOR CRUCIATE LIGA | AMENT                   | 0               | 1             |
|                         | APPENDIX               |                         | 0               | 1             |
| data and a column for   | ARM                    |                         | 0               | 225           |
| the others.             | ARMPIT                 |                         | 0               | 1             |
|                         |                        |                         |                 |               |

Copyright © Keffer Development Services, LLC

| Athletic Trainer System Research Web    |  |  |  |  |  |  |
|-----------------------------------------|--|--|--|--|--|--|
| Reports                                 |  |  |  |  |  |  |
| 1. My Injury Counts vs. Others          |  |  |  |  |  |  |
| 2. Crosstab Analytics                   |  |  |  |  |  |  |
| 2 3. Research Normalization Values List |  |  |  |  |  |  |
|                                         |  |  |  |  |  |  |

The next option in the Report Section is the Crosstab Analytics. Select reports—> Crosstab Analytics.

The Crosstab screen allows you to make several choices in how you would like to view your data and what types of data you would like to compare. You can also narrow down your search by date range, competition level and NATA region.

| ATS Sports Medicine Cros              | stab Analytics™                                              |  |  |
|---------------------------------------|--------------------------------------------------------------|--|--|
| 1 Tier Report 2x1 Tier Report 2x2 Tie | er Report Pie Chart                                          |  |  |
| Row Field                             |                                                              |  |  |
| Column Field                          | · · · · · · · · · · · · · · · · · · ·                        |  |  |
|                                       |                                                              |  |  |
|                                       |                                                              |  |  |
| Start Date                            | End Date                                                     |  |  |
| Specific Comp Level; None = All       | Specific Region; None = All                                  |  |  |
| HIGH SCHOOL                           | FARWEST                                                      |  |  |
| NCAA D1                               | GREATLAKES                                                   |  |  |
| NCAA D2                               | MIDAMERICAN                                                  |  |  |
| NCAA D3                               | MIDATLANTIC                                                  |  |  |
| NAIA                                  | □ NORTHEAST                                                  |  |  |
| JUNIOR COLLEGE                        | NORTHWEST                                                    |  |  |
| COMMUNITY COLLEGE                     |                                                              |  |  |
| NATIONAL TEAM                         |                                                              |  |  |
| PROFESSIONAL                          | SOUTHEAST                                                    |  |  |
| EVENT                                 | SOUTHWEST                                                    |  |  |
| OTHER                                 |                                                              |  |  |
|                                       |                                                              |  |  |
| Note: Depending on the date range cho | sen these reports may run for a while before being displayed |  |  |
|                                       |                                                              |  |  |
|                                       | Run 1 Tier Report                                            |  |  |
|                                       |                                                              |  |  |
|                                       | Close                                                        |  |  |

There first option in the Crosstab Analytics is the 1 Tier Report. Select the 1 Tier tab, choose your data fields for the Row and Columns. Once you have made all your data decisions click run the report. You will receive a prompt when the data is ready click create 1 Tier report to continue. The length of time it takes to generate the report will depend on the amount of data/ date range chosen, so be patient with larger date ranges.

| 1 Tier Report | 2x1 Tier Report | 2x2 Tier Report | Pie Chart |
|---------------|-----------------|-----------------|-----------|
| Row Field     | Athlete Age     |                 | ٣         |
| Column Field  | Athlete Gender  |                 | T         |
|               |                 |                 |           |

| 1 Tier Report Ready to Run                                                   | × |
|------------------------------------------------------------------------------|---|
| Your report is ready to run. Click on<br>"Create 1 Tier Report" to continue. |   |
| Create 1 Tier Report Close                                                   |   |

|       | Total | FEMALE | MALE  | OTHER |
|-------|-------|--------|-------|-------|
| Total | 5,057 | 1,469  | 3,430 | 158   |
| 0.00  | 12    | 4      | 8     | 0     |
| 1.00  | 15    | 6      | 9     | 0     |
| 2.00  | 4     | 2      | 2     | 0     |
| 3.00  | 4     | 0      | 4     | 0     |
| 4.00  | 5     | 4      | 1     | 0     |
| 5.00  | 1     | 1      | 0     | 0     |
| 6.00  | 3     | 0      | 1     | 2     |
| 7.00  | 1     | 0      | 0     | 1     |
| 8.00  | 4     | 0      | 4     | 0     |
| 11.00 | 2     | 0      | 2     | 0     |
| 12.00 | 5     | 2      | 1     | 2     |
| 13.00 | 20    | 7      | 12    | 1     |
| 14.00 | 387   | 134    | 244   | 9     |
| 15.00 | 1,017 | 348    | 646   | 23    |
| 16.00 | 1,208 | 368    | 820   | 20    |
| 17.00 | 1,215 | 298    | 888   | 29    |

The second option in the Crosstab Analytics is the 2x1 Tier Report. Follow the same process as the previous option, only now you must select the data set for both Row 1 and Row 2 as well as the Column Field. Choose run the report after all your decisions have been made. Confirm create the report when you receive the prompt. A report similar to the one shown below will load. Again load times will vary depending on the amount of data requested.

| 1 Tier Report | 2x1 Tier Report | 2x2 Tier Report | Pie Chart |
|---------------|-----------------|-----------------|-----------|
| Row Field 1   | Athlete Year    |                 | •         |
| Row Field 2   | Body Part       |                 | Ŧ         |
| Column Field  | Injury Type     |                 | •         |
|               |                 |                 |           |

| 2x1 Tier Report Ready to Run ×                                                 |
|--------------------------------------------------------------------------------|
| Your report is ready to run. Click on<br>"Create 2x1 Tier Report" to continue. |
| Create 2x1 Tier Report Close                                                   |

|          |                 | Total | ABCESS | ABRASION | ALLERGIC REACTION | ANTERIOR TIBIAL<br>STRESS SYNDROME | APOPHYSITIS | APPENDICITIS |
|----------|-----------------|-------|--------|----------|-------------------|------------------------------------|-------------|--------------|
| Total    |                 | 5,057 | 1      | 23       | 5                 | 14                                 | 6           | 3            |
| FRESHMAN | Total           | 694   | 0      | 5        | 1                 | 2                                  | 0           | 1            |
|          | ABDOMEN         | 5     | 0      | 0        | 0                 | 0                                  | 0           | 1            |
|          | AC JOINT        | 1     | 0      | 0        | 0                 | 0                                  | 0           | 0            |
|          | ANKLE           | 99    | 0      | 0        | 0                 | 0                                  | 0           | 0            |
|          | ARM             | 2     | 0      | 0        | 0                 | 0                                  | 0           | 0            |
|          | ВАСК            | 1     | 0      | 0        | 0                 | 0                                  | 0           | 0            |
|          | BACK - LUMBAR   | 27    | 0      | 0        | 0                 | 0                                  | 0           | 0            |
|          | BACK - THORACIC | 4     | 0      | 0        | 0                 | 0                                  | 0           | 0            |
|          | CHEST           | 9     | 0      | 0        | 0                 | 0                                  | 0           | 0            |
|          | CLAVICLE        | 1     | 0      | 0        | 0                 | 0                                  | 0           | 0            |
|          | DERMATOLOGY     | 5     | 0      | 1        | 1                 | 0                                  | 0           | 0            |
|          | ELBOW           | 8     | 0      | 0        | 0                 | 0                                  | 0           | 0            |
|          | ENVIROMENTAL    | 5     | 0      | 0        | 0                 | 0                                  | 0           | 0            |
|          | FACE            | 1     | 0      | 0        | 0                 | 0                                  | 0           | 0            |
|          | FINGERS         | 6     | 0      | 0        | 0                 | 0                                  | 0           | 0            |
|          | FOOT            | 3     | 0      | 0        | 0                 | 0                                  | 0           | 0            |

The third option in the Crosstab Analytics is the 2x2 Tier Report. Follow the same procedures as the other reports, make data choices for both Row 1, Row 2, Column 1 and Column 2. Click run the report when ready, confirm you are ready to create the report when you receive the prompt. Loading times vary depending on the amount of data requested. Once done a report similar to the one shown below will load.

| 1 Tier Report  | 2x1 Tier Report | 2x2 Tier Report | Pie Chart | 2x2 Tier Report Ready to Run ×        |
|----------------|-----------------|-----------------|-----------|---------------------------------------|
| Row Field 1    |                 |                 | ۲         | Your report is ready to run. Click on |
| Row Field 2    |                 |                 | •         | "Create 2x2 Tier Report" to continue. |
| Column Field 1 |                 |                 | •         |                                       |
| Column Field 2 |                 |                 | •         | Create 2x2 Tier Report Close          |

|       |        | tal   | FRESHMAN |          |          |          |          |         |
|-------|--------|-------|----------|----------|----------|----------|----------|---------|
|       |        | To    | Total    | ABRASION | ALLERGIC | ANTERIOR | APPENDIC | BLISTER |
| Total |        | 5,057 | 694      | 5        | 1        | 2        | 1        | 1       |
| 0.00  | Total  | 12    | 6        | 0        | 0        | 0        | 0        | 0       |
|       | FEMALE | 4     | 3        | 0        | 0        | 0        | 0        | 0       |
|       | MALE   | 8     | 3        | 0        | 0        | 0        | 0        | 0       |
| 1.00  | Total  | 15    | 5        | 0        | 0        | 0        | 0        | 0       |
|       | FEMALE | 6     | 0        | 0        | 0        | 0        | 0        | 0       |
|       | MALE   | 9     | 5        | 0        | 0        | 0        | 0        | 0       |
| 2.00  | Total  | 4     | 0        | 0        | 0        | 0        | 0        | 0       |
|       | FEMALE | 2     | 0        | 0        | 0        | 0        | 0        | 0       |
|       | MALE   | 2     | 0        | 0        | 0        | 0        | 0        | 0       |
| 3.00  | Total  | 4     | 0        | 0        | 0        | 0        | 0        | 0       |
|       | MALE   | 4     | 0        | 0        | 0        | 0        | 0        | 0       |
| 4.00  | Total  | 5     | 1        | 0        | 0        | 0        | 0        | 0       |
|       | FEMALE | 4     | 1        | 0        | 0        | 0        | 0        | 0       |
|       | MALE   | 1     | 0        | 0        | 0        | 0        | 0        | 0       |
| 5.00  | Total  | 1     | 1        | 0        | 0        | 0        | 0        | 0       |

The final choice in the Crosstab Analytics area it he Pie Chart. This allows you to choose one field of data and see it in Pie Chart Format. The Pie chart will be broken out and a key to the color break down will be included on the right hand side of the report.

| 1 Tier Report | 2x1 Tier Report | 2x2 Tier Report | Pie Chart |
|---------------|-----------------|-----------------|-----------|
| Chart Field   |                 |                 | •         |
|               |                 |                 |           |
|               |                 |                 |           |

| Pie Chart Report Ready to R                                             | lun × |
|-------------------------------------------------------------------------|-------|
| Your report is ready to run. Click o<br>"Create Pie Chart" to continue. | n     |
| Create Pie Chart Close                                                  | e     |

| 1/24/2020     ATS Research - Pie Chart from 12/01/201       11:50:24AM     Injury Type | 18 to 1/24/2020                                                                                                    |                                                                                                    |                                                                                                    |
|----------------------------------------------------------------------------------------|----------------------------------------------------------------------------------------------------|----------------------------------------------------------------------------------------------------|----------------------------------------------------------------------------------------------------|
|                                                                                        | ABCESS<br>ABRASION<br>ALLERGIC REACTION<br>ANTERIOR TIBIAL STRESS SYNDROME<br>APOPHY SITS<br>APPENDICITS<br>ARRHY THMA<br>ASTHMA<br>ASTHMA<br>ASTHMA<br>ASTHMA<br>ACULSION<br>BACTERIAL INFECTION<br>BACETRIAL INFECTION<br>BAKERS CYST<br>BLISTER<br>BONE BRUISE<br>BONE BRUISE<br>BONE SPUR<br>BRONCHTIS<br>BRONCHTIS<br>BRUISE<br>BUNION<br>BURSITS<br>CALCIFICATION<br>CARTILAGE INJURY<br>CARTILAGE INJURY<br>CARTILAGE TEAR<br>CHONDROMALACIA<br>COMPARTIMENT SYNDROME<br>CONCUSSION<br>CONJUNCTIVITIS<br>CONTUSION<br>CRUSH INJURY<br>CYST<br>DEHY DRATION<br>DENTAL<br>DERMATTIS<br>DIABETES<br>DISC INJURY<br>DISLOCATION<br>EPICONDYLITIS<br>TOTAI: | 1<br>23<br>5<br>14<br>6<br>3<br>2<br>8<br>4<br>4<br>2<br>13<br>2<br>2<br>7<br>10<br>1<br>1<br>8<br>3<br>7<br>2<br>2<br>7<br>10<br>1<br>8<br>3<br>7<br>2<br>2<br>7<br>7<br>10<br>1<br>8<br>3<br>7<br>2<br>2<br>7<br>7<br>10<br>1<br>8<br>3<br>7<br>2<br>2<br>7<br>7<br>10<br>1<br>8<br>4<br>4<br>2<br>8<br>4<br>4<br>2<br>8<br>7<br>7<br>8<br>9<br>7<br>8<br>9<br>7<br>8<br>9<br>7<br>9<br>7<br>7<br>9<br>9<br>10<br>9<br>10<br>9<br>10<br>9<br>10<br>10<br>10<br>10<br>10<br>10<br>10<br>10<br>10<br>10<br>10<br>10<br>10 | 0.0%<br>0.5%<br>0.1%<br>0.3%<br>0.1%<br>0.0%<br>0.2%<br>0.1%<br>0.0%<br>0.3%<br>0.0%<br>0.1%<br>0.2%<br>0.1%<br>0.2%<br>0.1%<br>0.2%<br>0.1%<br>0.2%<br>0.1%<br>0.1%<br>0.2%<br>0.1%<br>0.2%<br>0.1%<br>0.1%<br>0.2%<br>0.1%<br>0.1%<br>0.2%<br>0.1%<br>0.1%<br>0.2%<br>0.1%<br>0.1%<br>0.2%<br>0.1%<br>0.1%<br>0.2%<br>0.1%<br>0.1%<br>0.2%<br>0.1%<br>0.2%<br>0.1%<br>0.1%<br>0.2%<br>0.1%<br>0.2%<br>0.1%<br>0.2%<br>0.1%<br>0.2%<br>0.1%<br>0.2%<br>0.1%<br>0.2%<br>0.1%<br>0.2%<br>0.1%<br>0.2%<br>0.1%<br>0.2%<br>0.1%<br>0.2%<br>0.1%<br>0.2%<br>0.1%<br>0.2%<br>0.1%<br>0.0%<br>0.2%<br>0.1%<br>0.0%<br>0.0%<br>0.0%<br>0.0%<br>0.0%<br>0.0%<br>0.0 |